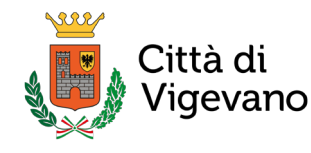

# COME RICHIEDERE ON LINE IL PASS ZTL

Questa guida illustra, passo per passo, la procedura online per la richiesta di pass da parte di un cittadino residente in ZTL: le tipologie di utenti sono molteplici, ma le procedure da seguire presentano poche differenze. Siamo a tua disposizione per qualsiasi chiarimento, e per fornirti assistenza in caso di difficoltà durante la compilazione. **PER MODIFICARE O AGGIORNARE UN PERMESSO GIA' APPROVATO**, invece, dopo aver fatto il login (come indicato a pag.3), dovrai comunque **inserire una nuova richiesta**: il sistema infatti non consente più di modificare un permesso convalidato dall'operatore.

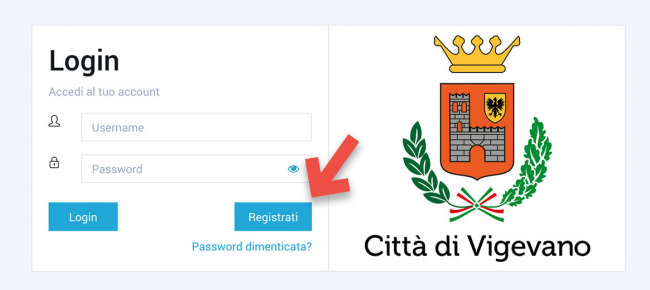

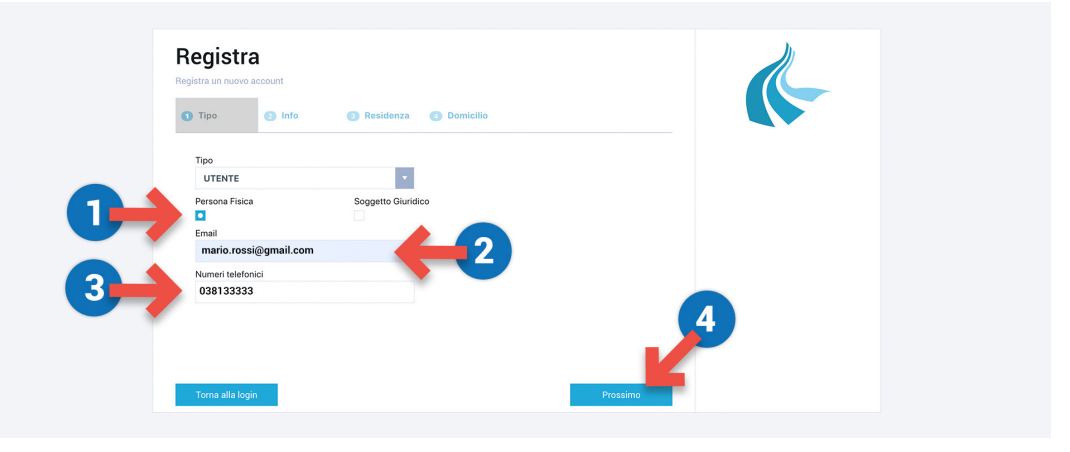

Per prima cosa, registrati al portale: clicca sul pulsante Registrati in basso a destra.

Sei al primo passaggio di registrazione.

1) Se richiedi il permesso come privato cittadino scegli l'opzione **Persona Fisica**, se sei un'azienda, oppure un'attività commerciale o artigianale, scegli **Soggetto Giuridico**.

- 2) Inserisci il tuo indirizzo email.
- 3) Inserisci il tuo numero di **telefono**.
- 4) Clicca sul pulsante **Prossimo**.

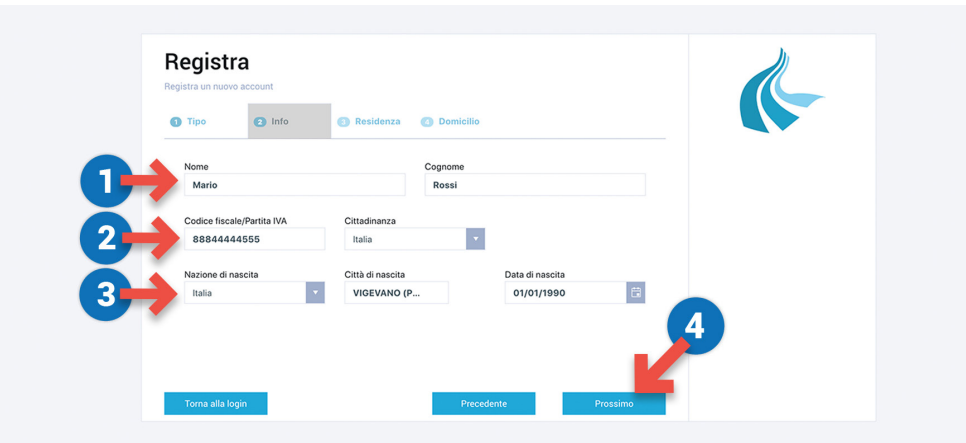

Eccoti al secondo passaggio.

- 1) Inserisci nei campi affiancati Nome e Cognome.
- 2) Inserisci il tuo Codice Fiscale e seleziona dalla tendina la tua Cittadinanza.
- 3) Seleziona la tua **Nazione di nascita**, scrivi la tua **Città** e, nell'ultimo campo, seleziona la tua **Data di nascita** cliccando sull'icona del calendario a destra.
- 4) Clicca sul pulsante **Prossimo**.

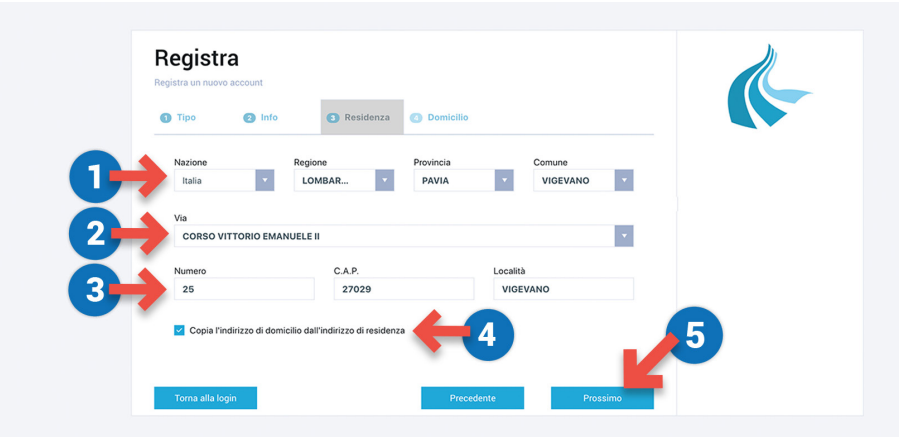

Sei al terzo e ultimo passaggio:

1) Seleziona dai campi **Nazione**, **Regione**, **Provincia** e **Comune** le località che corrispondono alla tua residenza.

- 2) Seleziona nel campo Via il tuo indirizzo di residenza.
- 3) Inserisci nella sezione sottostante il Numero civico, il C.A.P. e la Località.
- 4) Lascia selezionata l'opzione Copia l'indirizzo di domicilio dall'indirizzo di residenza.
- 5) Clicca sul pulsante **Prossimo**.

| Nazione Reg                                   | Successo ×                                                                                                    | × |
|-----------------------------------------------|----------------------------------------------------------------------------------------------------|---|
| Italia  Via CORSO VITTORIO EMANUELE Numero 12 | CA<br>27<br>CA<br>27<br>CM<br>CA<br>27<br>CM<br>CA<br>CA<br>CA<br>CA<br>CA<br>CA<br>CA<br>CA<br>CA<br>CA<br>CA<br>CA<br>CA |   |
|                                               | α                                                                                                    |   |

Ti compare l'**avviso** che segnala l'avvenuta registrazione e che ti invita a **controllare la tua mail** dove troverai un messaggio con le istruzioni per confermare la registrazione. Clicca sul pulsante **Ok**.

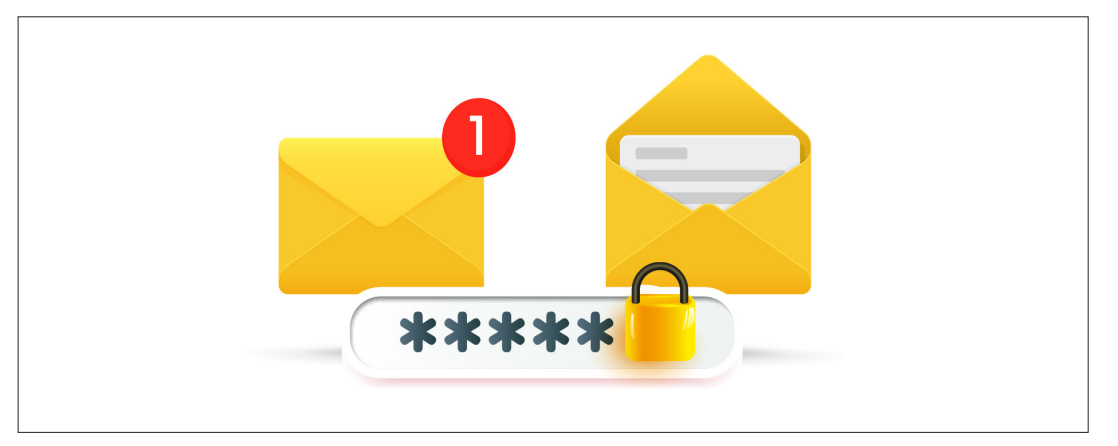

Nella tua casella email trovi un messaggio che ha come oggetto Sistema SRI Portale Pass ZTL Vigevano

- Attivazione Utente inviato dall'indirizzo ztl-noreply@comune.vigevano.pv.it Contiene la password temporanea (valida per 24 ore dalla data di invio) da utilizzare per il primo

- **accesso**, che dovrai sostituire con una nuova password che deve avere tutte queste caratteristiche: • essere composta da **dieci caratteri** alfanumerici;
- contenere almeno una **lettera Maiuscola**, una **lettera minuscola**, un **numero** e un **carattere speciale** (ovvero uno di questi ?!@+\*\$%&#).

Ad esempio, la tua password potrebbe essere simile a Permesso1!

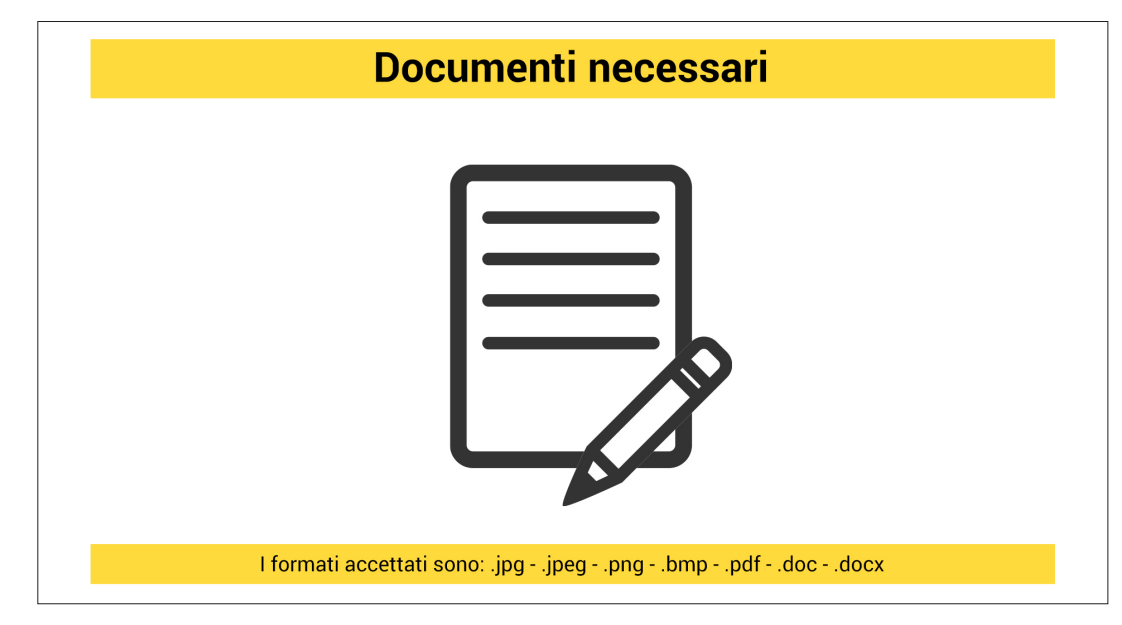

Prima di procedere con la richiesta del tuo primo permesso, **prepara i documenti che dovrai caricare**. Scansiona o fotografa il tuo documento di identità, e <u>scarica il modulo per presentare l'istanza</u>, compilando tutti i campi necessari.

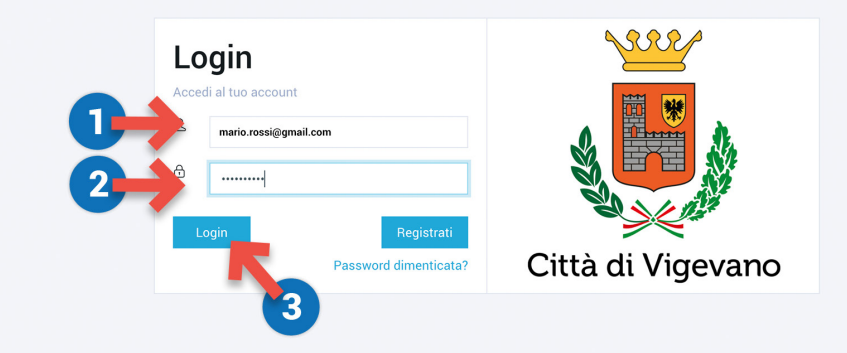

Ora sei pronto per **attivare il tuo account**: collegati al portale **https://ztl.vigevanosmart.it/ 1**) Inserisci la tua **email**.

- 2) Inserisci la password temporanea che hai ricevuto via email.
- **3)** Clicca sul pulsante **Login**.

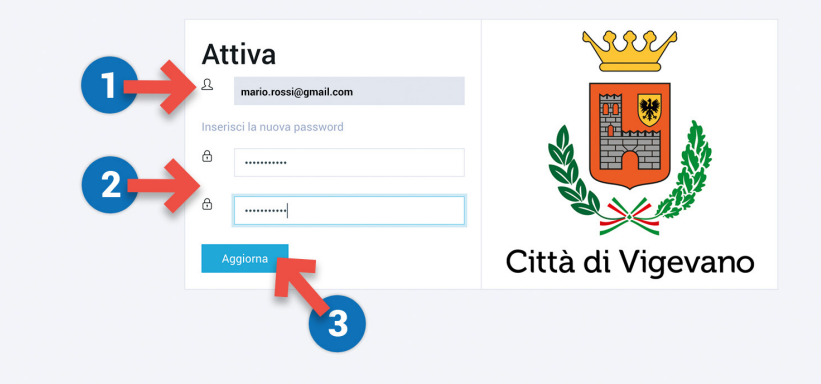

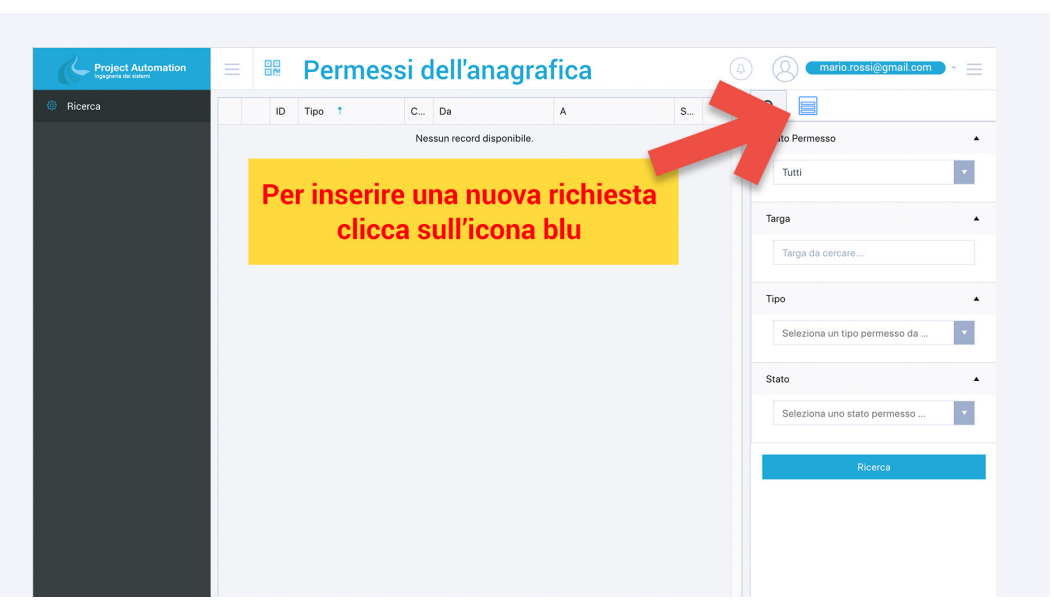

Eccoci nella schermata **Attiva**:

1) Inserisci la tua **email**.

2) Digita la nuova password che hai scelto e ripetila per verifica nel campo sottostante.

3) Clicca sul pulsante **Aggiorna**.

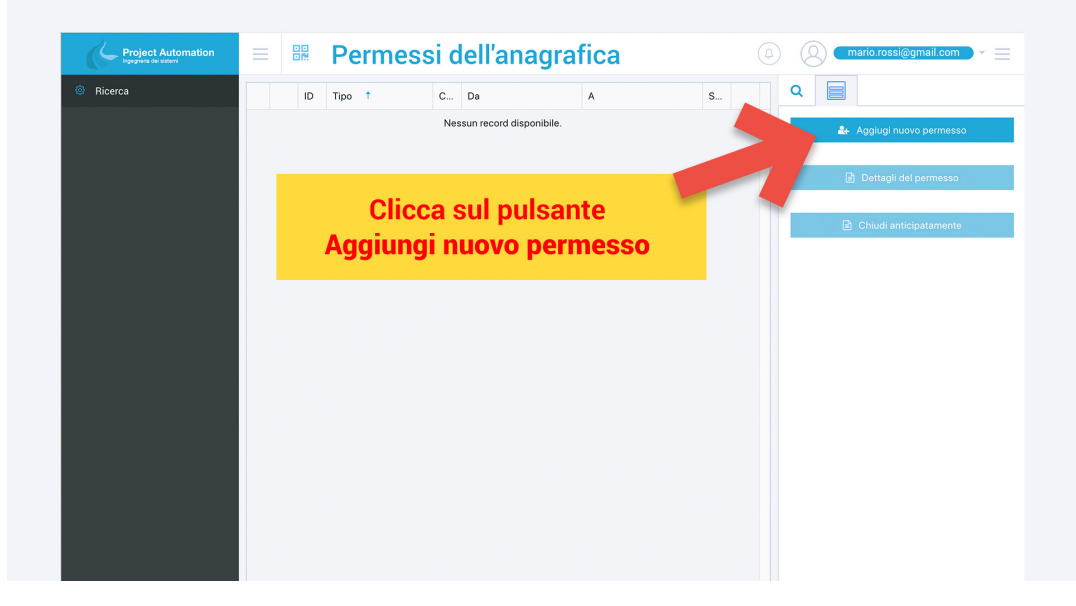

Clicca sul pulsante Aggiungi nuovo permesso.

Adesso sei nella tua scheda **Permessi dell'anagrafica**: nell'area centrale troverai l'elenco di tutti i permessi che richiederai, e potrai controllarne lo stato e le scadenze. Per **richiedere un nuovo permesso clicca sull'icona blu** nella colonna di destra.

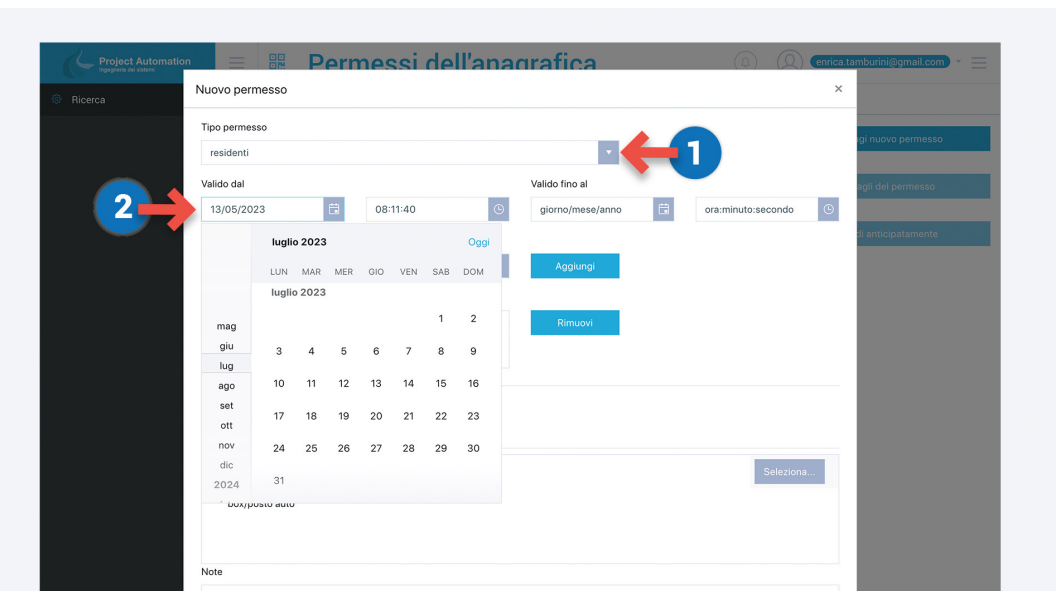

1) Scegli il Tipo di permesso dal menù a discesa.

2) Nella riga sottostante trovi i campi per impostarne l'inizio della validità (Valido dal) e la fine della validità (Valido fino al): per farlo clicca sulle icone del calendario e dell'orologio.

| Tipo permesso                                                 |                                 |                |          |                  |     |
|---------------------------------------------------------------|---------------------------------|----------------|----------|------------------|-----|
| residenti                                                     |                                 | <b>•</b>       |          | igi nuovo permes | 3SO |
| Valido dal                                                    |                                 | Valido fino al |          | agli del permess |     |
| 13/07/2023                                                    | 08:11:40                        | (5) 15/07/2023 | 00:00:00 | 9                |     |
| Targa veicolo<br>AA111AA<br>Veicoli                           | Italia                          | • Aggiungi     | 2        | di anticipatamen |     |
|                                                               |                                 | Rimuovi        |          |                  |     |
| Documenti richiesti per il p<br>Ogni file non deve essere più | ermesso<br>I grande di 10.00 MB |                |          |                  |     |

## 1) Digita la tua targa nel campo **Targa veicolo**.

#### 2) Clicca sul pulsante Aggiungi.

Ripeti la stessa operazione per tutte le targhe per le quali vuoi richiedere il permesso.

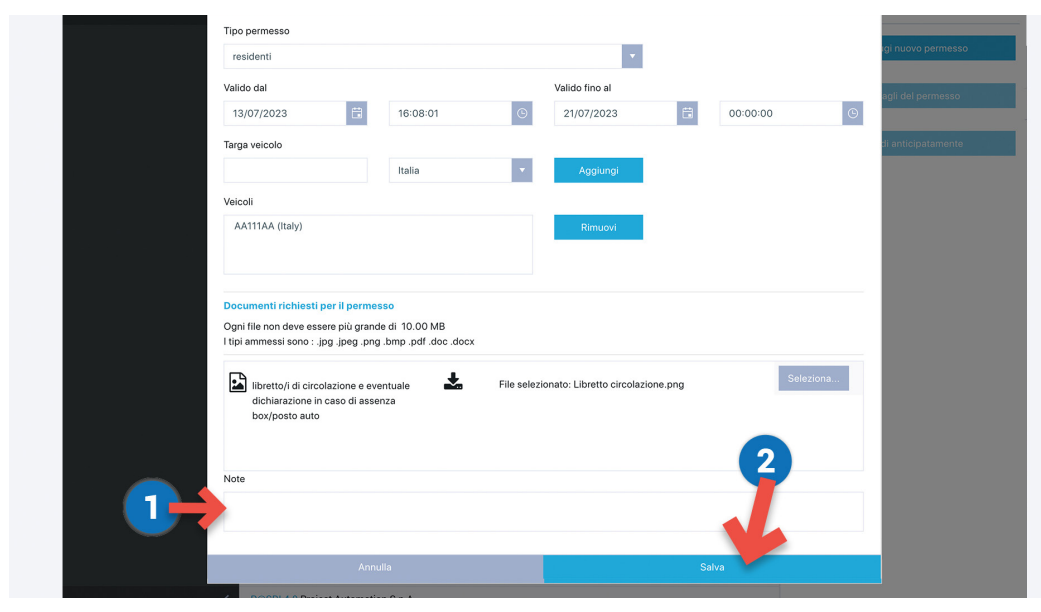

**1)** Se lo desideri, puoi digitare delle osservazioni nel campo **Note**.

2) Infine premi il pulsante Salva per salvare e inoltrare la tua domanda di permesso

| Tipo | permesso                                                              |                     |    |               |          |   | iai nuovo permesso  |
|------|-----------------------------------------------------------------------|---------------------|----|---------------|----------|---|---------------------|
| re   | sidenti                                                               |                     |    |               |          |   | igi naoro pointesso |
| Vali | do dal                                                                |                     | Va | ilido fino al |          |   | agli del permesso   |
| 10   | 3/07/2023                                                             | 08:11:40            | G  | 15/07/2023    | 00:00:00 | © |                     |
| Targ | ga veicolo                                                            |                     |    |               |          |   | di anticipatamente  |
|      |                                                                       | Italia              | •  | Aggiungi      |          |   |                     |
| Veid | coli                                                                  |                     |    |               |          |   |                     |
|      | A111AA (Italy)                                                        |                     |    | Rimuovi       |          |   |                     |
| Doc  | cumenti richiesti per il permes<br>ni file non deve essere più grande | so<br>e di 10.00 MB |    |               |          |   |                     |

#### 1) Le targhe che hai aggiunto appaiono nel capo Veicoli.

2) Carica i file che hai predisposto (<u>il modulo di richiesta compilato</u> e firmato, e il tuo documento di identità) utilizzando il pulsante **Seleziona**. Il file non deve pesare più di 10 MB.

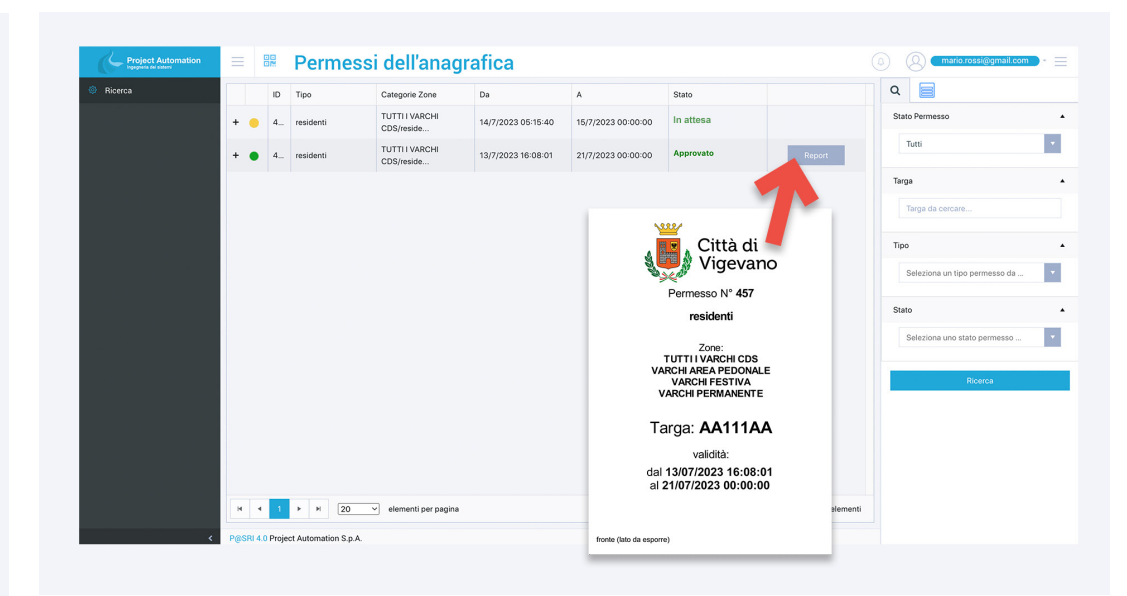

### Riceverai via mail gli aggiornamenti sullo stato dei tuoi permessi.

Dalla tua area riservata, in **Permessi anagrafica**, puoi verificare lo stato di lavorazione dei permessi richiesti. Quando un permesso è **approvato** riceverai una **email** ed, entrando nella tua area riservata sul Portale Pass ZTL, troverai il pulsante **Report**: cliccandolo, puoi scaricare il file pdf del **permesso che comunque non è più necessario esporre, in quanto è attivo il controllo elettronico dei varchi ZTL**. Ti invieremo via mail tutte le comunicazioni sullo stato di avanzamento della tua richiesta fino alla sua approvazione o, nel caso tu non abbia i requisiti per ottenerla, fino al suo respingimento, spiegandoti le motivazioni che non ce ne consentono il rilascio.

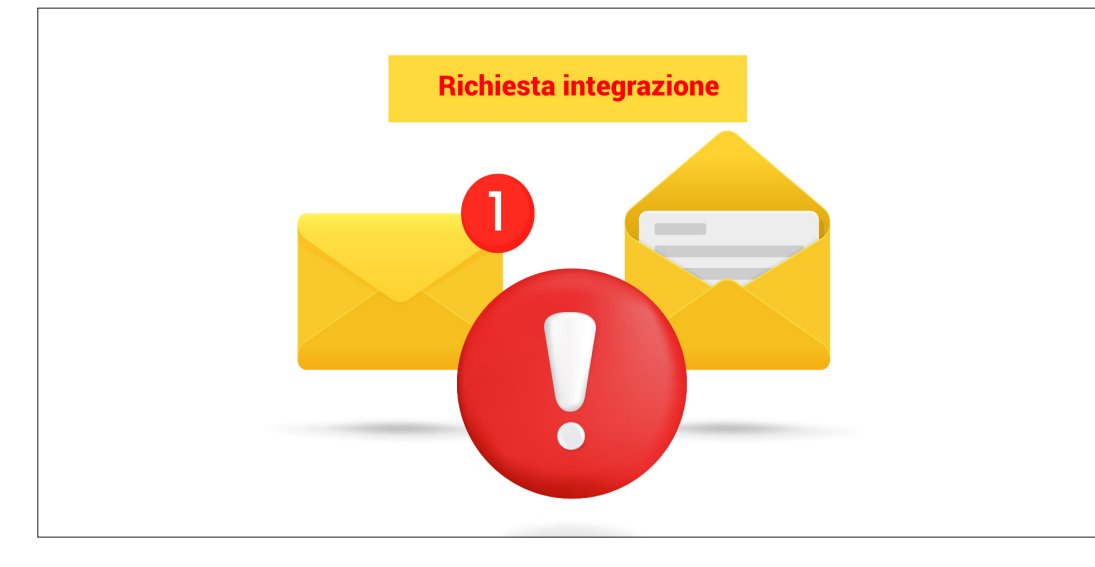

Q 📄 Ricerca ID Tipo Categorie Zone Da A Stato TUTTUVARCH . 14/7/2023 05:15:40 15/7/2023 00:00:00 Approvate CDS/reside. -TUTTI I VARCHI 13/7/2023 16:08:01 21/7/2023 00:00:00 CDS/reside. TUTTI I VARCHI faros 18/5/2023 17:33:47 20/5/2023 00:00:00 CDS/reside. **Doppio click sulla riga** per aprire la scheda permesso . -H 4 1 F H 20 V elementi per pagina 1 - 3 di 3 elementi

**Bermessi dell'anagrafica** 

Se la **richiesta** che hai caricato è **incompleta**, riceverai una email di avviso, che ti segnalerà la **documentazione mancante**. Esempio: nel file che hai caricato manca il libretto di circolazione di uno dei veicoli per cui hai richiesto il permesso.

Entra nella tua scheda **Permessi dell'anagrafica** e fai **doppio click** in qualsiasi punto della riga corrispondente al **permesso che è in attesa di approvazione**.

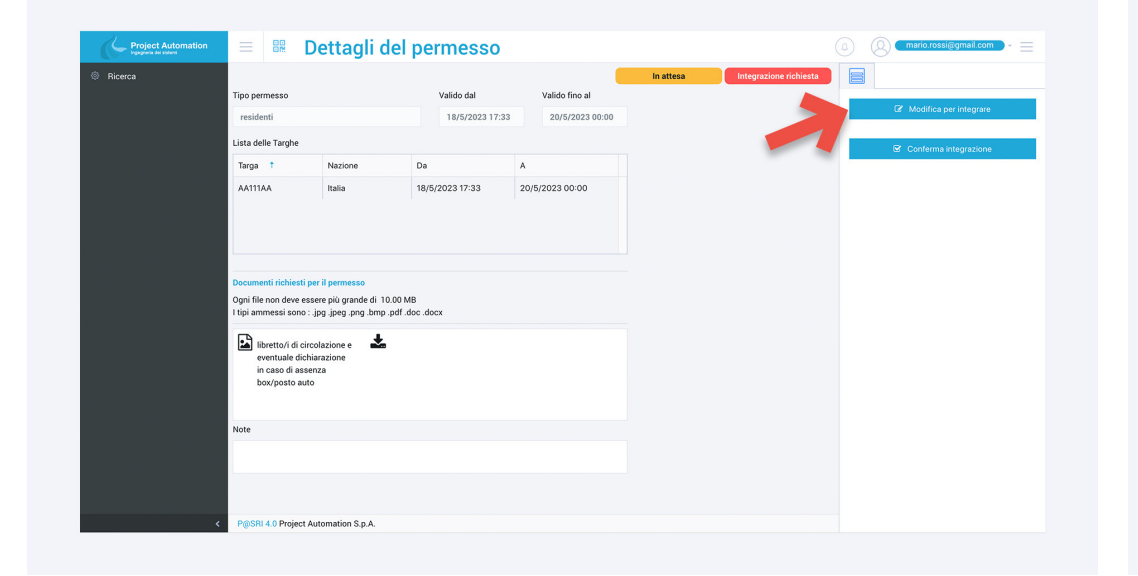

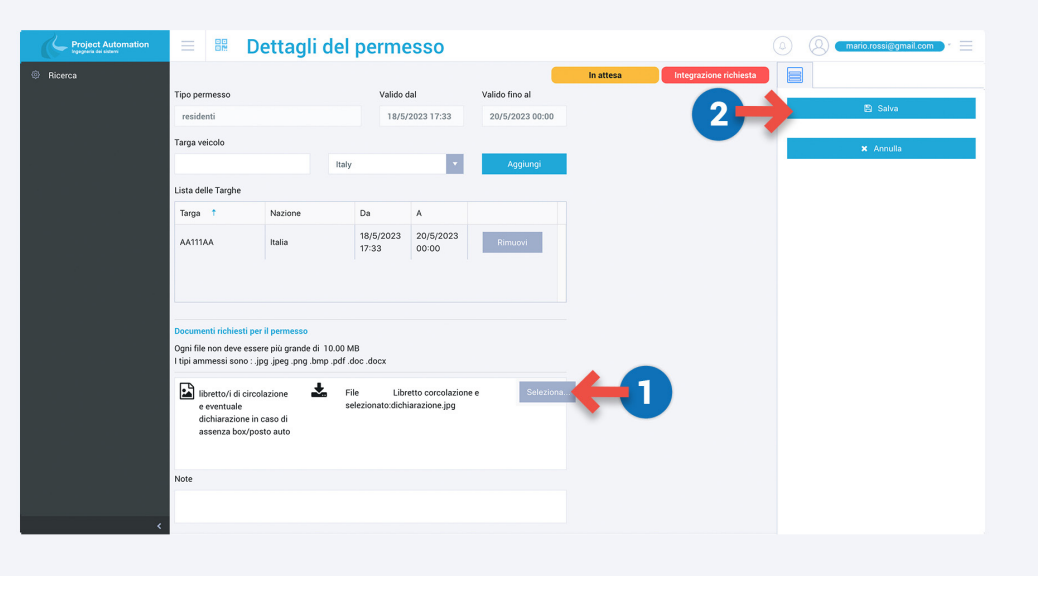

Clicca sul pulsante Modifica per integrare nella colonna di destra.

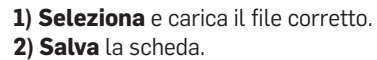

## **CONTATTACI PER QUALSIASI INFORMAZIONE**

Via email a questo indirizzo: gr-sportelloallacitta@comune.vigevano.pv.it

Telefonando agli Sportelli Polifunzionali del Comune di Vigevano a questo numero 0381 299 814 in questi orari: lunedì dalle 8.30 alle 18, dal martedì al venerdì dalle 8.30 alle 13

e il giovedì anche dalle 15.30 alle 17.30.